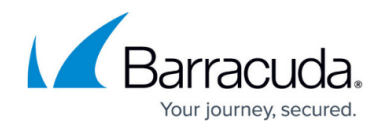

# How to Configure Microsoft RDP RemoteApp

https://campus.barracuda.com/doc/39819867/

Microsoft Windows Server 2008 R2 added a feature that allows organizations to deploy server hosted desktop applications without requiring the user to load an entire remote desktop. Only the application window is remotely displayed, integrating seamlessly into the user's current desktop. This feature is only available when using the Microsoft RDP client.

## Before you begin

Create a rdp file on the Microsoft Windows Server for the application you want to use via RDP RemoteApp.

### Create a new application resource

Create a standard RDP application resource using the Microsoft RDP Client Application template.

- 1. Open the **RESOURCES > Applications** page.
- 2. Enter a **Name**. E.g., RDP RemoteApp
- 3. Select RDP Microsoft RDP Client from the Application list.
- 4. Enter the **Hostname**.
- 5. Select the policies this resource should be available for and click **Add**. The policies are now visible in the **Selected Policies** list.
- 6. Click **Add**.

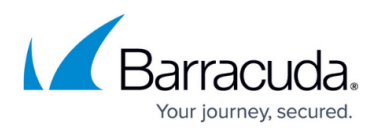

| • User Database:                         | Global View 👻     |      |          |                          |          |  |
|------------------------------------------|-------------------|------|----------|--------------------------|----------|--|
| • Name:                                  | RDP RemoteApp     |      |          |                          |          |  |
| Application:                             |                   |      | 🜄 Eric   | om PowerTerm Webconnect  | ^        |  |
|                                          | Published Clients |      | 🕘 Firet  | fox Portable             |          |  |
|                                          | Remote Access     |      |          | Client                   |          |  |
|                                          | Remote Control    |      | RDF      | - CoRD for Mac OS X      |          |  |
|                                          | System Tools      |      |          | P - Elusiva Java RDP     |          |  |
|                                          |                   |      | 1 RDF    | P - Microsoft RDP Client | <b>v</b> |  |
| • Hostname:                              | 10.0.10.110       | \${} | The Host | tname/IP to connect to   |          |  |
| • Port:                                  | 3389              | \${} | The Port | number to connect to     |          |  |
| • Provide Single Sign On:                | ●Yes ○No          |      | -        |                          |          |  |
| <ul> <li>Add to My Favorites:</li> </ul> | ● Yes ○ No        |      |          |                          |          |  |
| Available Policies                       |                   |      |          | Selected                 | Policies |  |
| Administrators                           | A                 | A    | dd >>    | Everyone                 |          |  |
| Auditors                                 |                   | Ade  | d All >> |                          |          |  |
| Help Desk Administrators                 |                   | << 1 | Remove   |                          |          |  |
| Reip Desk Users                          |                   |      |          |                          |          |  |

#### Add the RemoteApp configuration to the application resource

Use a text editor to open the rdp file and then complete the following steps to configure the RemoteApp on the Barracuda SSL VPN:

- In the Applications section click Edit for the RDP application resource you just created. E.g., RDP RemoteApp
- 2. In the **Remote Applications** section enter:
  - Remote Applications Mode Select Yes.
  - **Remote Application Name** Enter the *remoteapplicationname* value after the last colon from the rdp file created on the Windows Server. E.g., Navision if the string in the rdp file is: remoteappliationname:s:Navision
  - Remote Application Program Enter the value after the last colon of remoteapplicationprogram in the rdp file created on the Windows Server. E.g., Navision PDP Systems USA if the string in the rdp file is: remoteapplicationprogram:s:||Navision PDP Systems USA.
  - (optional) Command Line Arguments Enter optional commandline arguments which will be passed to the applications when it is started.
- 3. Click Save Changes.

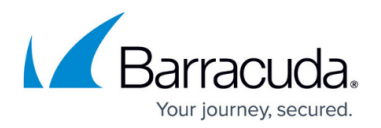

| Remote Applications         |                                                                          | Save Changes Help                                            |
|-----------------------------|--------------------------------------------------------------------------|--------------------------------------------------------------|
| Remote Applications Mode:   | ●Yes ○No                                                                 | Activate the Remote Applications Support                     |
| Remote Application Name:    | Navision \${}                                                            | The name of the Remote Application you what to use           |
| Remote Application Program: | Navision PDP Systems U: \${}                                             | The program name of the Remote Application                   |
| Command Line Arguments:     | \${}                                                                     | Any command line arguments to pass to the Remote Application |
| Gateway server settings:    | ${oldsymbol{oldsymbol{eta}}}$ Do not use $\bigcirc$ Automatically detect | TS Gateway configuration settings                            |

All users included in the policies attached to this application resource can now run the RemoteApp on the Windows Server via the Barracuda SSL VPN.

## Barracuda SSL VPN

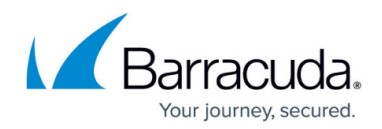

#### Figures

- 1. SSLVPNRemoteApp1.png
- 2. SSLVPNRemoteApp2.png

© Barracuda Networks Inc., 2024 The information contained within this document is confidential and proprietary to Barracuda Networks Inc. No portion of this document may be copied, distributed, publicized or used for other than internal documentary purposes without the written consent of an official representative of Barracuda Networks Inc. All specifications are subject to change without notice. Barracuda Networks Inc. assumes no responsibility for any inaccuracies in this document. Barracuda Networks Inc. reserves the right to change, modify, transfer, or otherwise revise this publication without notice.